## オンライン利用登録手順(新規登録)

※お手続きにはマイナンバーカードとマイナンバーカードの読み取りを行うスマートフォンが必要です。

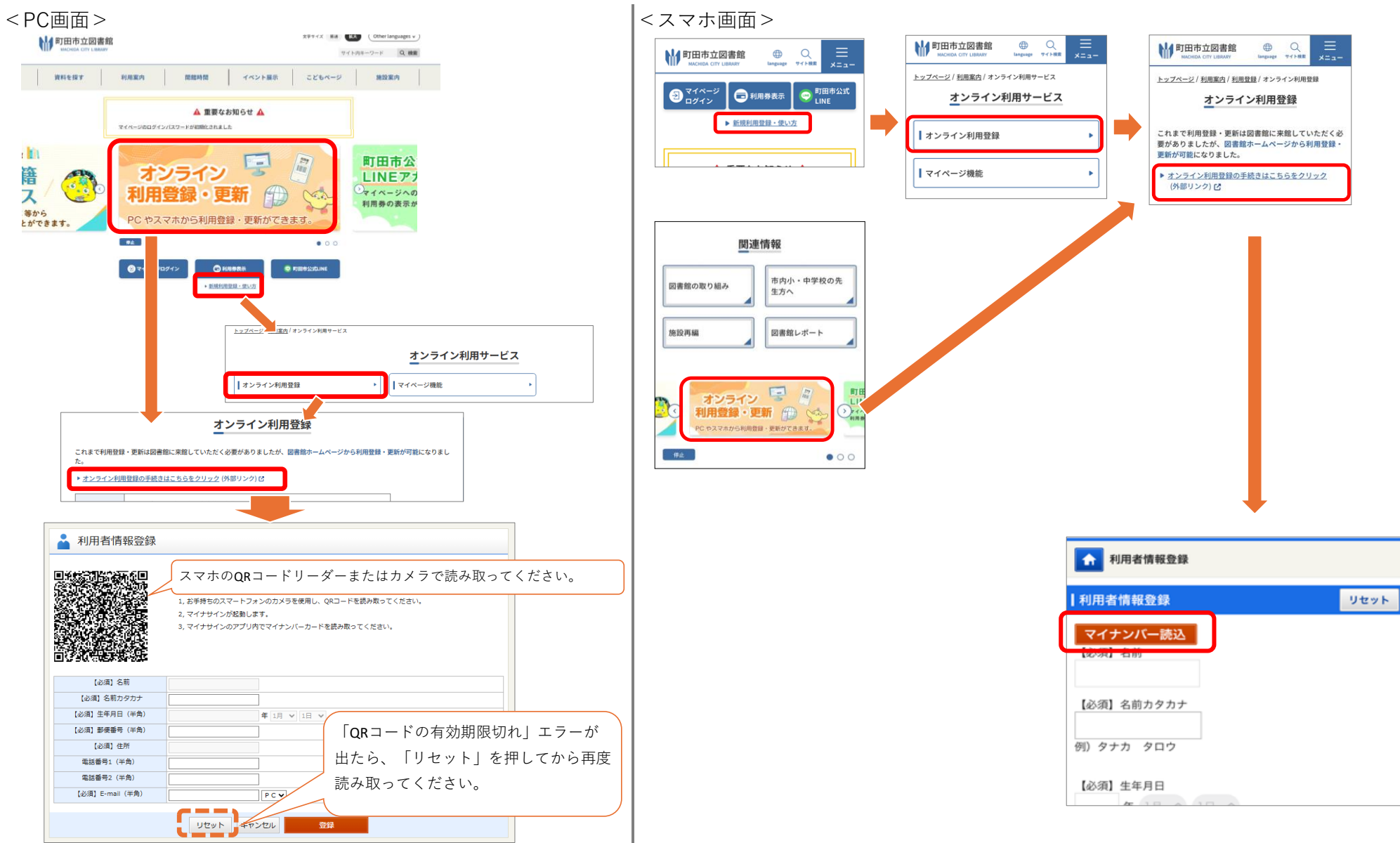

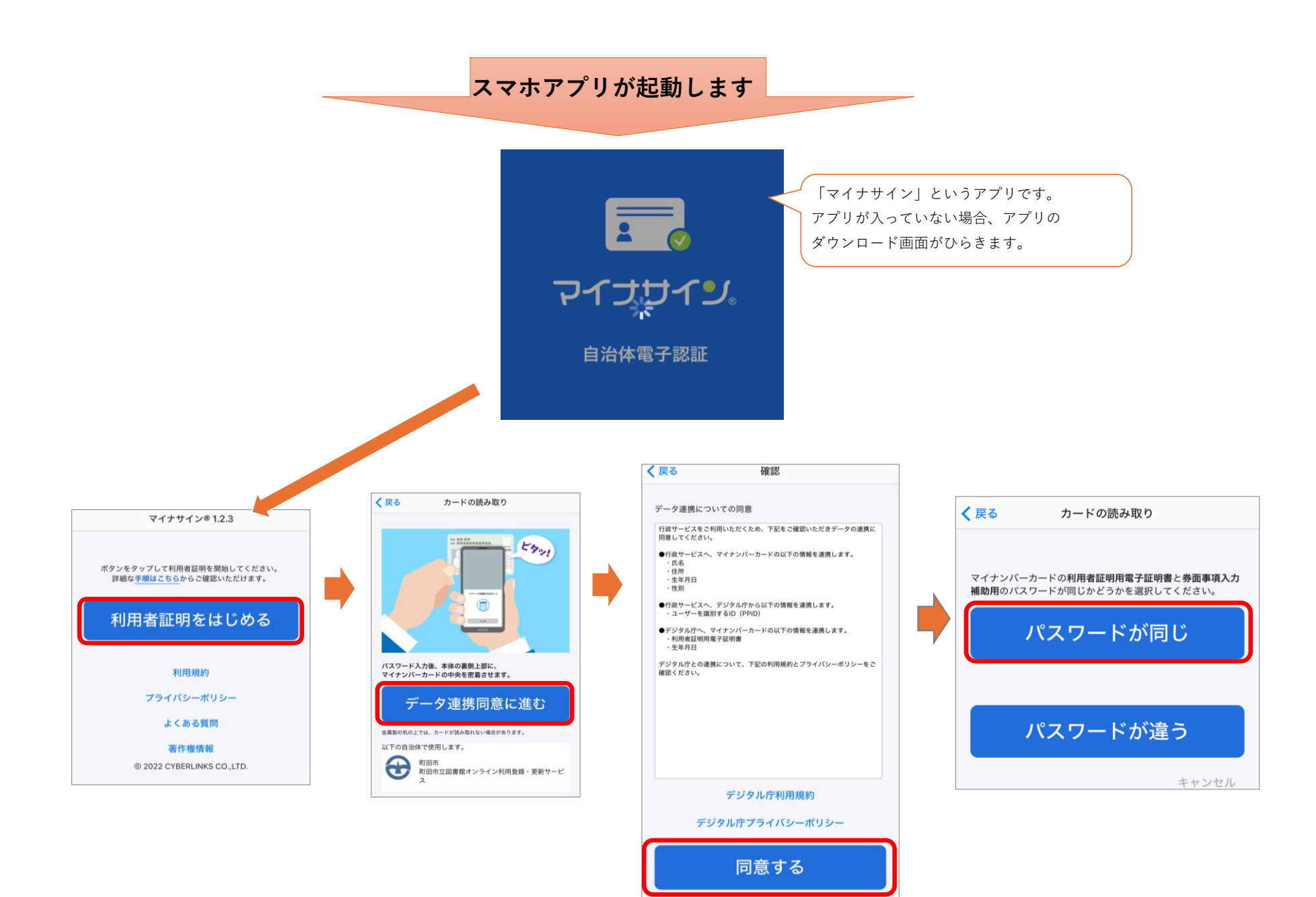

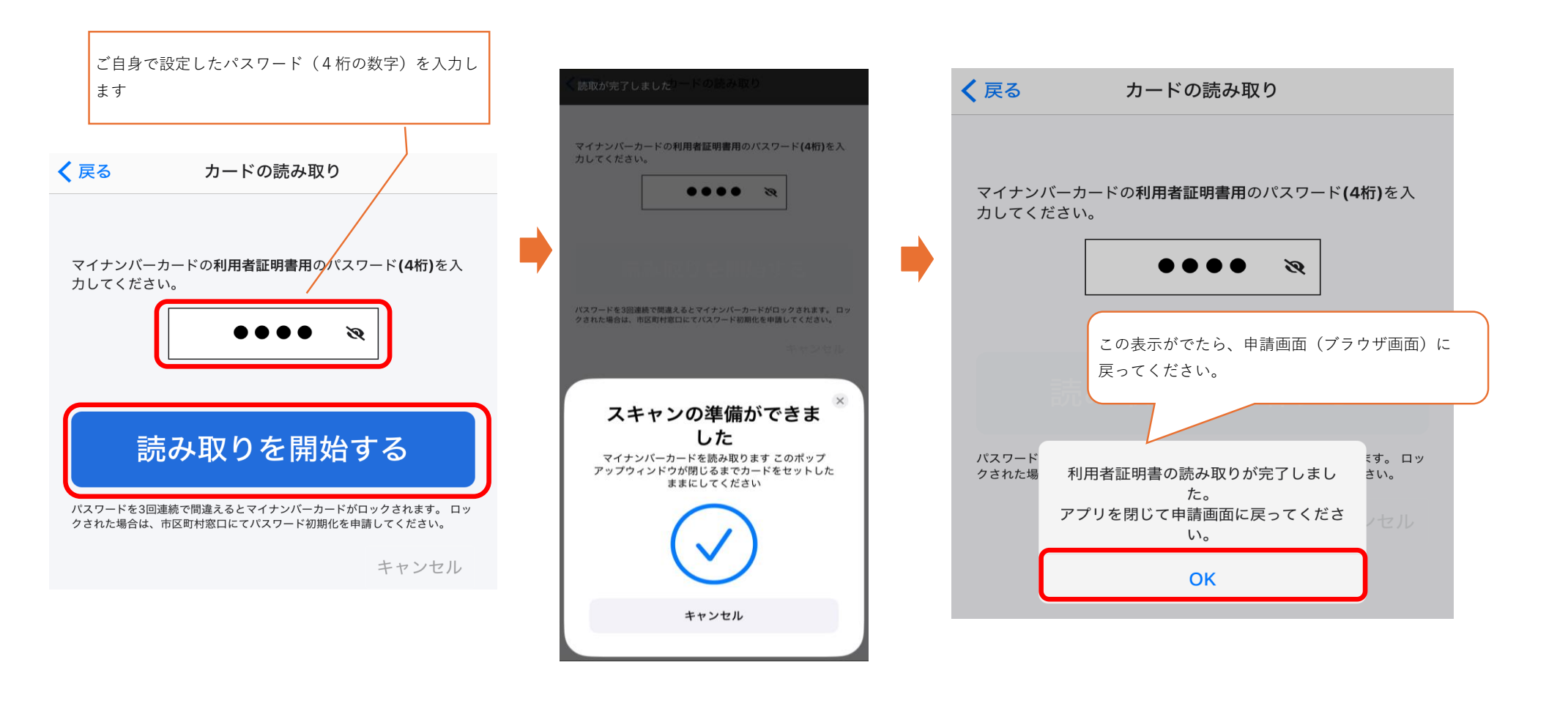

以降、PCとスマートフォンで画面が異なります。

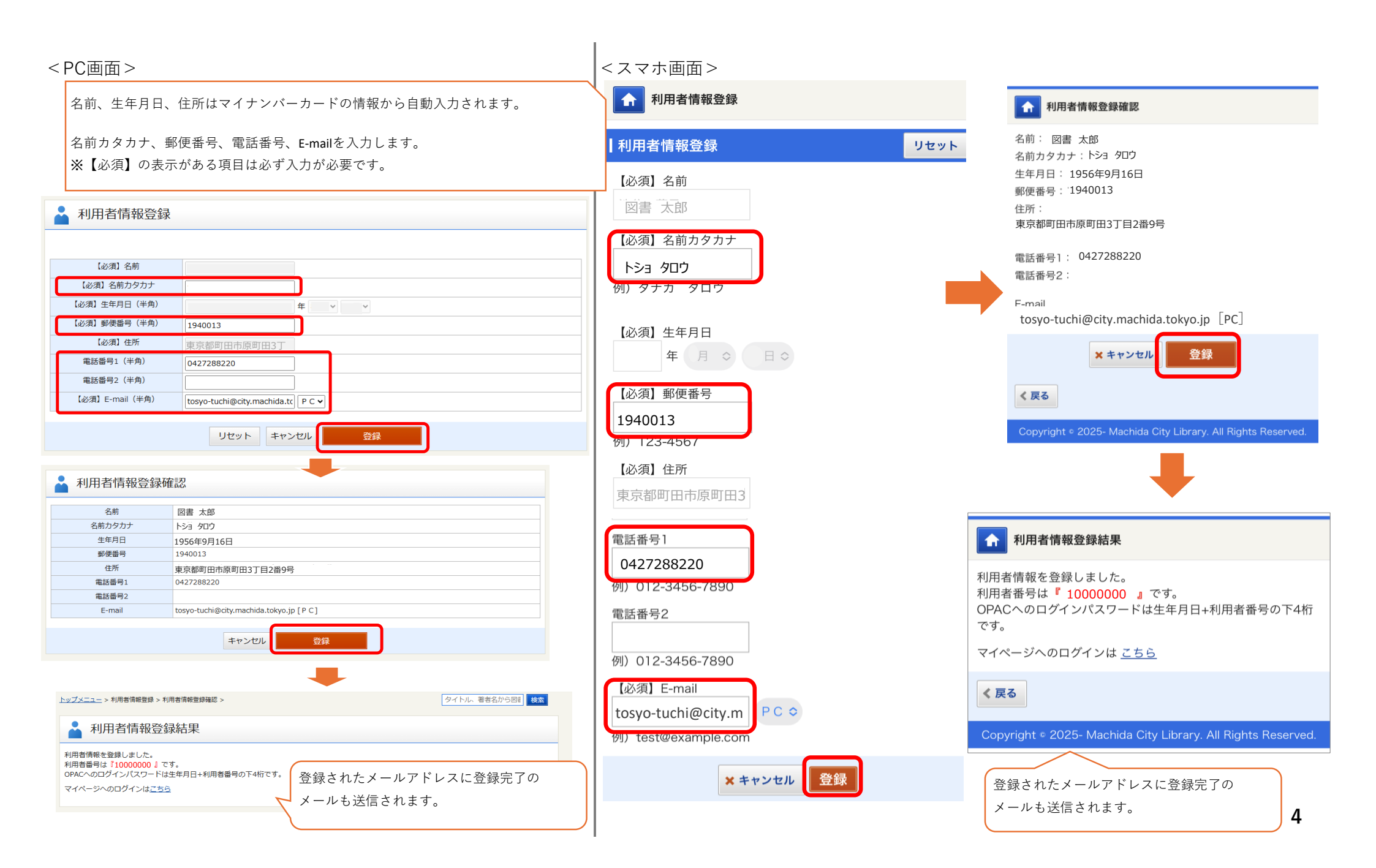